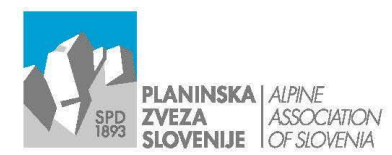

Ob železnici 30 a p. p. 214 W www.pzs.si

E info@pzs.si T+386 (0)1 43 45 680 SI-1001 Ljubljana F+386 (0)1 43 45 691 ID DDV Si62316133 IBAN SI56 6100 0001 6522 551

Ljubljana, 29. 11. 2022

# Navodila za prijavo na usposabljanja - v.1

### PRED ZAČETKOM PRIJAVE SI DOBRO PREBERITE NAVODILA!

Prijave na usposabljanja sprejemamo samo v elektronski obliki, kot je opisano v nadaljevanju. Vse ostale oblike ne bodo obdelane.

Pri vnosu registracije v Navezo bodite dosledni, saj se podatki prepišejo v ustrezne portale, ki jih upravlja Ministrstvo za izobraževanje, znanost in šport za namen sofinanciranja na lokalni ravni.

Podatke za prijavo na usposabljanje vnesete v Navezo, ki je informacijski sistem Planinske zveze Slovenije. Podatke lahko vnašajo vaši društveni oz. klubski skrbniki sistema ali načelnik odseka. Če bi želeli imeti dostop kot načelnik odseka, to napišite na portal@pzs.si, da vam pošljemo obrazec za aktivacijo, ki ga mora podpisati predsednik društva oz. kluba. S tem dobite dostop samo do modula Prijavnica na izobraževanje.

POMEMBNO: Pogoj za prijavo na usposabljanje je urejena članarina za tekoče leto. V nasprotnem primeru bo prijava zavrnjena.

### Dostop do Naveze je na www.pzs.si:

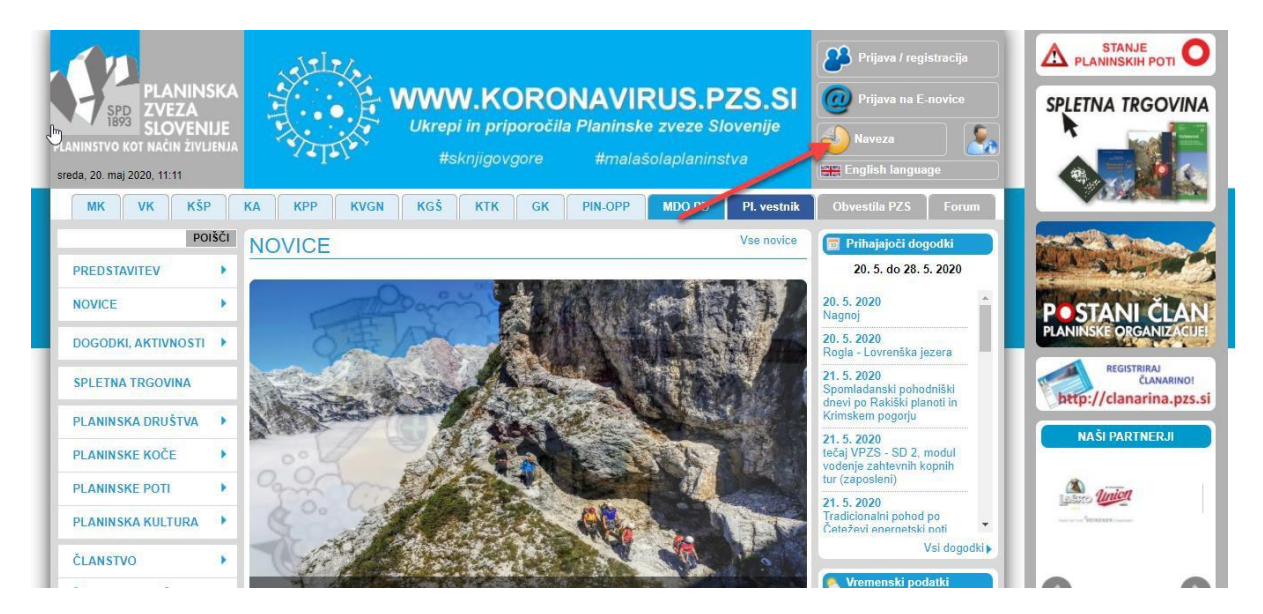

## Kako poteka izpolnjevanje prijavnice v Navezi?

| ← → C O B                                                                                                    | https://naveza                                                                                                    | .pzs.si/index.cfm?encData                        | =1F808FBE108399542CA253189A888B1D1                   | 2A3D1AA92F1DAE59DBDC7ACDF | 8CE2C7E6CA7BA3BA8CCBC8EEDF1 | 120% 🟠 🖾 🖄 🖾                                                       |
|----------------------------------------------------------------------------------------------------|----------------------------------------------------------------------------------------------------|--------------------------------------------------|------------------------------------------------------|---------------------------|-----------------------------|--------------------------------------------------------------------|
| * ARSO G Google C e-Sport Domača stran                                                                                                    | Webmail 123 DRUŠTV/                                                                                                    | igostovan 🖲 Domača stra<br>A 🔊 💟                 | an - Katast 🜀 Google Zemljevidi 🛷 maPZS              | s 🚱 🕄                     | ) 💡                         | Q                                                                  |
| NAMIZJE     CLANSTVO IN ČLANARINE     PROSTOVOLJSKO DELO     LISPOSARI JANJA                                                                  | <ul> <li>Pi</li> <li>Di</li> <li>Di</li> &lt;</ul> | rivzet filter<br>atum nast. od                   | 27.10.2021                                           |                           |                             |                                                                    |
| Obrazci     Obrazci     Registracija alpinistov     Registracija vodnikov PZS     Prijavnica na izobraževanje     Prijavnica na izobraževanje | Ni +                                                                                                    | Status Datum↓<br>zapisov<br>Prijavnica na izobra | ževanje G Išči                                       | Partner                   | Nosilec                     | Nosilni dokumenti<br>0 (m zaptov)<br>Can obsieve strebnika 0. 2026 |
|                                                                                                    | ·                                                                                                    | -                                                | Izberite predlo<br>zavitku Prijavn<br>izobraževanje. | ogo v<br>iica na          |                             |                                                                    |

S klikom na gumb Prijavnica na izobraževanje (3), se vam odpre obrazec.

1. Na obrazcu najprej izberete Izobraževanje (lokacija):

| het Analize članarin        | Zadeva PRI-0018   | 2022 Status v                   | dodajanju                      | Partner              |                   |       |               | Povezave           |          |
|-----------------------------|-------------------|---------------------------------|--------------------------------|----------------------|-------------------|-------|---------------|--------------------|----------|
| Paranze Clandrini           | Začetek obdelave: |                                 | 28.10.2022                     |                      | Opis:             |       | Prijavnic     | a na izobraževanje |          |
| Malaganje datotek           |                   |                                 |                                |                      | Stopnja tajnosti: |       | brez ome      | gitve              |          |
| 🔏 Kontrola podvojenih člana |                   |                                 |                                |                      |                   |       |               |                    |          |
| A Preverjanje podatkov član | Dokumenti v zadev | » 0 (ni zapisov)                |                                |                      |                   |       |               |                    |          |
| Aktivacije zavarovanj       | Ime               | 1                               | Partner                        | Avtor                |                   | Klas. | Evidentirano↑ | Prejeto / poslano  | Velikost |
| PROSTOVOLJSKO DELO +        | Ni zapisov        | šči 🙃 Prilepi 🔞                 |                                |                      |                   |       |               |                    | 0 (n     |
| JSPOSABLJANJA 4             | PP1-0018          |                                 |                                |                      |                   |       |               |                    |          |
| Obrazci                     | /2022             | IZPOLNJEVA                      | NJE PRIJAVNICE                 |                      |                   |       |               |                    |          |
| Registracija alpinistov     | R                 |                                 | Pri                            | javnica na izobražev | anje              |       |               |                    |          |
| • Registracija vodnikov •   |                   |                                 |                                |                      |                   |       |               |                    |          |
| O Registracija t. turnih s  | 2                 | zobraževanje (lokacija):        |                                |                      | ٩. *              |       |               |                    |          |
| Prijavnica na izobražev     |                   | Datum prijavnice:               | 28.10.2022                     |                      |                   |       |               |                    |          |
| , Strokovni kadri - aktivni | -                 | lačin prijave:                  | ● En kandidat ○ Več kandidatov |                      |                   |       |               |                    |          |
| Licence                     |                   | Pho Sector                      | O konstitut O doužtva O dour   |                      |                   |       |               |                    |          |
| L Registracije              |                   | Pachik.                         | 🔿 kandidar. 🔿 drustvo 🔾 drugo  |                      |                   |       |               |                    |          |
| RIZNANJA F                  |                   | indatki kandidata za izobraževa | nter                           |                      |                   |       |               |                    |          |
| IRGANIZACIJSKA STRUK 🕨      |                   |                                 | Kandidat                       |                      |                   | q     | *             |                    |          |
| IASTAVITVE •                |                   |                                 | Ime                            |                      |                   |       |               |                    |          |
| omoč 🕨                      | _                 |                                 | FILLER                         |                      |                   |       |               |                    |          |
| ~                           |                   |                                 | ditau 👼 7briči zadavo 👍        | Nazai                |                   |       |               |                    |          |

| ) odos 🔐 🛗 📰 🗉                                                                   | e.         | 0                                   | I 🖓 🚱 🛈 🙆 .                                                                                                    |                        |
|----------------------------------------------------------------------------------|------------|-------------------------------------|----------------------------------------------------------------------------------------------------|------------------------|
| NAMIZJE                                                                          | > PRI-0018 | E.                                  |                                                                                                    |                        |
| ČLANSTVO IN ČLANARINE                                                            | /2022      | IZPOLNJEVANJ                        | E PRIJAVNICE                                                                                                    |                        |
| PROSTOVOLJSKO DELO                                                               |            |                                     | Prijavnica na izobraževanje                                                                                                    |                        |
| USPOSABLJANJA                                                                    | · 2        | Izobraževanje (lokacija):           | ٩.                                                                                                    | Izberete usposabljanje |
| Obrazci                                                                          |            | Datum prijavnice:                   | <ul> <li>WK Športno treniranje - planinstvo-alpinizem - 1. stopnja, modul Planinski vodnik 1 PUS Bavšica in druge<br/>lokacile po Sloveniji 1. izmena 20.01.2023</li> </ul> | prijaviti kandidata    |
| • Registracija alpinistov                                                        |            | Način prijave:                      | VK Športno treniranje - planinstvo-alpinizem - 1. stopnja, modul Planinski vodnik 1 PUS Bavšica in druge<br>lokacije no Slovenili 2. izmena 20.01.2023.                     |                        |
| <ul> <li>Registracija vodnikov PZ</li> <li>Registracija t. turnih smu</li> </ul> | 5          | Plačnik:                            | <ul> <li>VK Športno treniranje - planinstvo-alpinizem - 1. stopnja, Licenčno izpopolnjevanje modul Planinski vodnik 1<br/>Ribniška koča na Pohori u 28.01.2023</li> </ul>   |                        |
| Prijavnica na izobraževar                                                        | nje        |                                     | VK Športno treniranje - planinstvo-alpinizem - 1. stopnja, Licenčno izpopolnjevanje modul Planinski vodnik 1<br>Ribniška koča na Pohorju 29.01.2023                         |                        |
| Strokovni kadri - aktivni                                                        | i          | Podatki kandidata za izobraževanje: | <ul> <li>VK Športno treniranje - planinstvo-alpinizem - 2. stopnja, modul Planinski vodnik 2 PUS Bavšica in druge<br/>lokacije po Slovenili 08.02.2023</li> </ul>           |                        |
| 11_ Licence                                                                      |            |                                     | VK Športno treniranje - planinstvo-alpinizem - 1. stopnja, Licenčno izpopolnjevanje modul Planinski vodnik 1<br>Dom na Menini Olanini 04.02.2023                            |                        |
| PRIZNANJA                                                                        | •          |                                     | VK Športno treniranje - planinstvo-alpinizem - 1. stopnja, Licenčno izpopolnjevanje modul Planinski vodnik 1<br>Dom na Menini planini 05.02.2023                            |                        |
| ORGANIZACIJSKA STRUKTU                                                           |            |                                     | VK Športno treniranje - planinstvo-alpinizem - 1. stopnja, Licenčno izpopolnjevanje modul Planinski vodnik 1<br>Koča na planini Kuhinja 11.02.2023                          |                        |
| NASTAVITVE                                                                       |            |                                     | VK Športno treniranje - planinstvo-alpinizem - 1. stopnja, Licenčno izpopolnjevanje modul Planinski vodnik 1<br>Domžalski dom na mali planini 11.02.2023                    |                        |
| POMOČ                                                                            |            |                                     | VK Športno treniranje - planinstvo-alpinizem - 1. stopnja, Licenčno izpopolnjevanje modul Planinski vodnik 1<br>Erlavčeva koča na Vršiču 18.02.2023                         |                        |
|                                                                                  |            |                                     |                                                                                                    |                        |
|                                                                                  |            |                                     | Pošta                                                                                                    |                        |
|                                                                                  |            | Shrani → V potrditi                 | ev 🍵 Zbriši zadevo 🛛 🖛 Nazaj                                                                                                    |                        |
|                                                                                  |            |                                     |                                                                                                    |                        |

Pomagajte si z iskalnikom, da omejite možnost izbire.

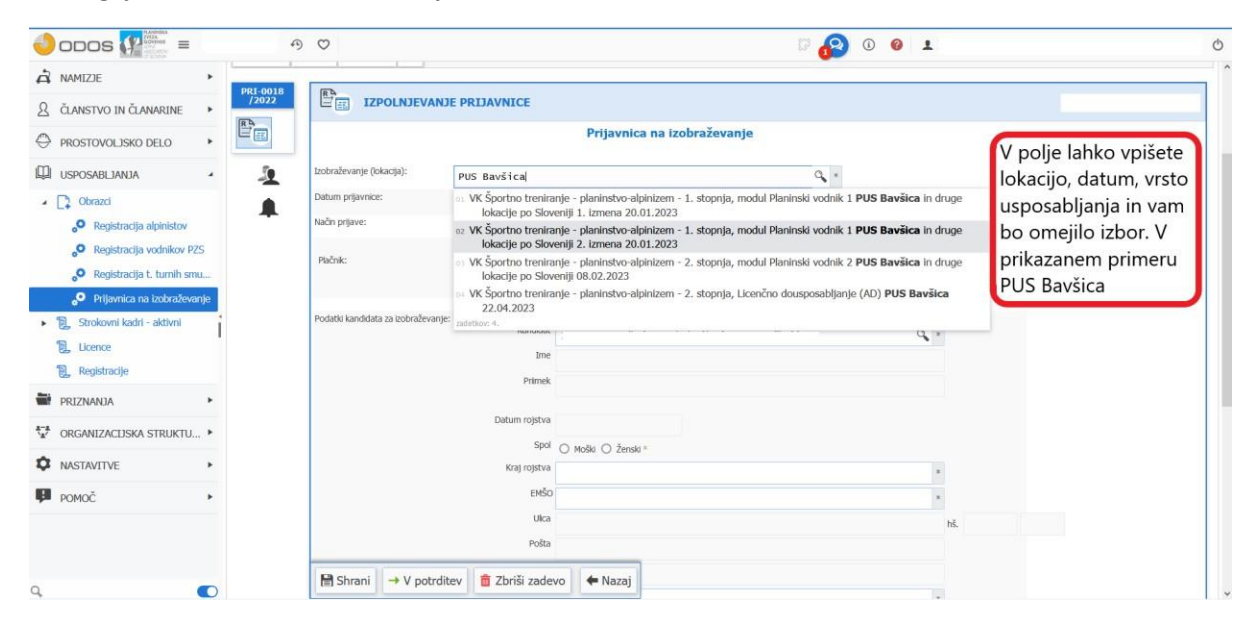

- 2. V nadaljevanju izberete:
- Ali boste vnašali enega kandidata ali več kandidatov naenkrat<sup>1</sup>.
- Izberete, kdo bo plačal usposabljanje<sup>2</sup>.
- Izberete kandidata iz lastnega društva. Pred izpolnijo se podatki iz Naveze (preverite in dopišete manjkajoče).

|                                                                                   | DRUŠTVA 🤭         | Ø                                   |                 |                    | S 🚱                              | (i) |         |                           |
|-----------------------------------------------------------------------------------|-------------------|-------------------------------------|-----------------|--------------------|----------------------------------|-----|---------|---------------------------|
| NAMIZJE                                                                           | PRI-0018<br>/2022 | Izobraževanje (lokacija):           | VK Športno t    | reniranje - planir | stvo-alpinizem - 1. stopnj " 🔍 * |     |         |                           |
| ČLANSTVO IN ČLANARINE                                                             |                   | Datum prijavnice:                   | 28.10.2022      |                    |                                  |     |         |                           |
| PROSTOVOLJSKO DELO                                                                | -                 | Način prijave:                      | ● En kandidat C | ) Več kandidatov   | Prijava enega ali več kandidat   | ov. |         |                           |
| USPOSABLJANJA                                                                     |                   | Plačnik:                            | 🔿 kandidat 💿 i  | društvo () drugo " | Izberemo plačnika                |     |         |                           |
| Obrazci                                                                           | -                 | Društvo:                            | PLANINSKO DP    | RUŠTVO             | Zerenie precinite.               |     |         |                           |
| <ul> <li>Registracija vodnikov PZS</li> <li>Registracija t. turnih smu</li> </ul> |                   | Podatki kandidata za izobraževanje: | Kandidat        |                    |                                  | 2   | _       |                           |
| <ul> <li>Prijavnica na izobraževanje</li> </ul>                                   |                   |                                     | Ima             | Janez Novak        |                                  | Q . | Izberer | no kandidata.             |
| L Strokovni kadri - aktivni                                                       |                   |                                     | Drimak          | Janez              |                                  |     | kandid  | ate, ki so člani našega   |
| E Licence                                                                         | 1                 |                                     | FINITER         | Novak              |                                  |     | društva | a.                        |
| Registracije                                                                      |                   |                                     | Datum rojstva   | 63.13.1900         |                                  |     | _       |                           |
| PRIZNANJA                                                                         |                   |                                     | Spol            | Moški () Ženski *  |                                  |     |         |                           |
|                                                                                   | -                 |                                     | Kraj rojstva    | Trbovlje           |                                  |     |         |                           |
| ORGANIZACIJSKA STRUKTU                                                            | -                 |                                     | EMŠO            | 6313900500001      |                                  | 2   | -       |                           |
| NASTAVITVE                                                                        | •                 |                                     | Ulica           | Ob železnici 30a   |                                  |     | hš. 80  | Preverimo podatke oziroma |
| POMOČ                                                                             | •                 |                                     | Pošta           | 1000 Ljubljana     |                                  |     |         | dopišemo manjkajoče       |
|                                                                                   |                   |                                     | Država          | Slovenija          |                                  |     |         | 14 (340) 44               |
|                                                                                   |                   |                                     | Email           | into Orașe al      |                                  |     |         |                           |
|                                                                                   |                   |                                     |                 | inio@pzs.si        |                                  |     |         |                           |

3. Dodajte zahtevane priloge (vsako prilogo posamezno s poimenovanjem kot je v pogoju za prijavo in v PDF obliki)

|                                                                              |      |                                            | Pogoji za prijavo                             | Naziv                                                                          | Opis                                                    | Pogoj               | Stanje |
|------------------------------------------------------------------------------|------|--------------------------------------------|-----------------------------------------------|--------------------------------------------------------------------------------|---------------------------------------------------------|---------------------|--------|
| PROSTOVOLJSKO DELO                                                           | *    |                                            |                                               | Plačana članarina PZS                                                          | Preverja ali ima oseba plačano članarino za tekoče leto | Avtomatično preveda | ante 🖌 |
| USPOSABLJANJA                                                                |      | Dodar                                      | no                                            | Zdravníško spričevalo zdravnika medicine dela, prometa in športa               | Predhodni preventivni pregled za kandidate za VPZS      | • Potrdilo          | ×      |
| D Obrard                                                                     |      | zahtev                                     | /ane                                          | Fotokopija dokumenta najvšje dosežene stopnje izobrazbe oz. potrdila o šolanju |                                                         | • Potrdilo          | ×      |
|                                                                              |      | prilog                                     | e                                             | Pregled opravljenih turah VK                                                   |                                                         | • Potrdilo          | ×      |
| <ul> <li>Registracija alpinistov</li> <li>Registracija alpinistov</li> </ul> | 70   | Level 3                                    | Potrdio za prijavo                            | B Dashadari Tura ing                                                           |                                                         |                     |        |
| • Registracija vodnikov Pz                                                   | 25   |                                            |                                               | Prebiskaj Ture. jpg                                                            |                                                         | L.                  | )      |
| Registracija t. turnih sm                                                    | 1U   | Dette and a start                          | 0.510                                         |                                                                                |                                                         |                     |        |
| 🔎 Prijavnica na izobraževa                                                   | anje | Prijavnina skupaj:<br>Podatki izobraževanj | ja:                                           |                                                                                |                                                         |                     |        |
| 1 Strokovni kadri - aktivni                                                  | i    | Ge Opombe zadev                            | re GG                                         |                                                                                |                                                         |                     |        |
| Licence                                                                      |      | Opomba                                     | BILLOND                                       |                                                                                |                                                         |                     |        |
| 1 Registracije                                                               |      |                                            | D125%5                                        |                                                                                |                                                         |                     |        |
| PRIZNANJA                                                                    |      |                                            |                                               |                                                                                |                                                         |                     |        |
| ORGANIZACIJSKA STRUKTU.                                                      |      |                                            |                                               |                                                                                |                                                         |                     |        |
| NASTAVITVE                                                                   |      |                                            | Pomembna opomba                               |                                                                                |                                                         |                     |        |
| POMOČ                                                                        | *    | 🗎 Shrani 🛛 -                               | → <del>V potrditev</del> <sup>1</sup> 📋 Zbriš | ši zadevo 🛛 🗲 Nazaj                                                            |                                                         |                     |        |
|                                                                              |      | 1. Deline discel la                        | and dati standa tarahitanih ana               | - terr                                                                         |                                                         |                     |        |
|                                                                              |      | 1 - Prijavijeni K                          | anunan minajo izpoinjenin pogr                | ujev.                                                                          |                                                         |                     |        |
|                                                                              |      |                                            |                                               | Provide                                                                        |                                                         |                     |        |
|                                                                              | -    |                                            |                                               | S Legenda                                                                      |                                                         |                     |        |

<sup>&</sup>lt;sup>1</sup> Skupaj lahko vnašate le kandidate, ki gredo na isto licenčno usposabljanje (datum in lokacija). V primeru, da kandidata prijavljate na usposabljanje, ga prijavite posamezno.

<sup>&</sup>lt;sup>2</sup> V primeru, da so plačniki različni, morate kandidate vnesti vsakega posebej.

#### 4. Kliknite gumb V potrditev.

| USPOSABLJANJA · C Obrazci O Registracija alpinistov O Registracija vodnikov PZS                 | £<br>♠ |                      | Plačana članarina PZS<br>Zdravniško spričevalo zdravnika medicine dela, prometa in športa | Preverja al ima oseba plačano članarino za tekoče leto<br>Predhodni preventivni pregled za kandidate za VPZS | Avtorratično preveganje<br>«Potrdilo | * > |
|-------------------------------------------------------------------------------------------------|--------|----------------------|-------------------------------------------------------------------------------------------|----------------------------------------------------------------------------------------------------|--------------------------------------|-----|
| USPOSABLJANJA                                                                                   |        |                      | Zdravniško spričevalo zdravnika medicine dela, prometa in športa                          | Predhodni preventivni pregled za kandidate za VPZS                                                           | -Potrdilo                            | 1   |
| <ul> <li>Obrazci</li> <li>Registracija alpinistov</li> <li>Registracija vodnikov PZS</li> </ul> |        |                      |                                                                                           |                                                                                                    |                                      |     |
| <ul> <li>Registracija alpinistov</li> <li>Registracija vodnikov PZS</li> </ul>                  |        |                      | Fotokopija dokumenta najvišje dosežene stopnje izobrazbe oz. potrdila o šolanju           | 1                                                                                                    | - Potrdilo                           | ~   |
| Registracija vodnikov PZS                                                                       |        |                      | Pregled opravljenih turah VK                                                              |                                                                                                    | -Potrdilo                            | ~   |
|                                                                                                 |        | Potrdio za prijavo   | 1. Ture jog                                                                               |                                                                                                    | 2.044 K                              | в 💼 |
| Registracija t. turnih smu                                                                      |        |                      | 2. Izobrazba.jpg<br>3. Zdravniško.pdf                                                     |                                                                                                    | 7.342 K                              | B T |
| Prijavnica na izobraževanje                                                                     |        |                      | Prebrskaj Datoteka ni izbrana.                                                            |                                                                                                    | D                                    |     |
| 1 Strokovni kadri - aktivni                                                                     |        |                      |                                                                                           |                                                                                                    |                                      |     |
| Licence                                                                                         | Prijav | mina skupaj: 0 EUR   |                                                                                           |                                                                                                    |                                      |     |
| 1 Registracije                                                                                  | Podal  | tki izobraževanja: 🔗 |                                                                                           |                                                                                                    |                                      |     |
| PRIZNANJA +                                                                                     | Opc    | Ko ste dodali vse    |                                                                                           |                                                                                                    |                                      |     |
| ORGANIZACIJSKA STRUKTU >                                                                        |        | priloge in jih shran | ili <b>nove</b>                                                                           |                                                                                                    |                                      |     |
| NASTAVITVE >                                                                                    |        | lahko prijavnico     |                                                                                           |                                                                                                    |                                      |     |
| POMOČ +                                                                                         |        | posljete v Potrditev | v. <b>J</b>                                                                               |                                                                                                    |                                      |     |
|                                                                                                 |        | Pomembna opomba      |                                                                                           |                                                                                                    |                                      |     |

Ob kliku na gumb V potrditev kandidat za usposabljanje prejme obvestilo na elektronsko pošto, da je komisija prejela njegovo prijavo in čaka na potrditev. Ko strokovna služba in vodstvo usposabljanja preveri ustreznost prilog, v Navezi potrdi prijavo in kandidat prejme dokončno potrditev, da je sprejet na usposabljanje.

### Morebitne težave in posebnosti:

|                                           | = ~        | DRUŠTVA 🔊         | $\odot$             |                                       |                                               |                                                                        | ः 🙆 ० 🙆 🗉                                                                         |                            |                                      | Ċ                 |
|-------------------------------------------|------------|-------------------|---------------------|---------------------------------------|-----------------------------------------------|------------------------------------------------------------------------|-----------------------------------------------------------------------------------|----------------------------|--------------------------------------|-------------------|
| A NAMIZIE                                 | ٠          | PRI-0036<br>/2022 |                     | Država                                | Slovenija                                     |                                                                        |                                                                                   | _                          |                                      |                   |
| & ČLANSTVO IN ČLANAR                      | INE .      | R                 |                     | Email                                 | info@pzs.si                                   |                                                                        | *                                                                                 | Por                        | meni, da                             |                   |
|                                           |            |                   |                     | GSM                                   | 00000000                                      |                                                                        | *                                                                                 | ose                        | eba v Navezi                         |                   |
|                                           | 0 -        | 2                 |                     | Pogoji za prijavo                     | Naziv                                         | Opis                                                                   | Pogoj                                                                             | <sub>Stanje</sub> nin      | na ustreznih                         |                   |
| USPOSABLJANJA                             | -          |                   |                     |                                       | Plačana članarina PZS<br>Preverjanje zahtevan | Preverja ali ima oseba plac<br>ih licenc (vse) Zahtevane so vse oprede | ičano članarino za tekoče leto Avtomatično pre<br>eljene licence. Avtomatično pre | vertanje                   | mpetenc za                           |                   |
| Obrazci                                   |            | -                 |                     |                                       | Pregled opravljenih tu                        | irah VK                                                                | *Potrdilo                                                                         | ud                         | eležbo na                            |                   |
| Registracija alpin                        | nistov     |                   |                     | Potrdilo za prijavo                   |                                               |                                                                        |                                                                                   | usp                        | oosabijanju.                         |                   |
| Registracija vodn                         | nikov PZS  |                   |                     |                                       | Prebrskaj .                                   | . Datoteka ni izbrana.                                                 |                                                                                   | L2                         |                                      |                   |
| Registracija t. tur                       | mih smu    |                   | Pritavnina skunat:  | 0 FUR                                 |                                               |                                                                        |                                                                                   |                            |                                      |                   |
| Prijavnica na izol                        | braževanje |                   | Podatki izobraževa  | nja: 63                               |                                               |                                                                        |                                                                                   |                            |                                      |                   |
| <ul> <li>Strokovni kadri - akt</li> </ul> | divni      |                   | Opombe zade         | ve                                    |                                               |                                                                        |                                                                                   |                            |                                      |                   |
| Licence                                   |            |                   | Opomba              | B <i>I</i> ⊻ <del>S</del> % № I       | 6 13 13 3 3                                   | i <u>A - X</u> © <i>8</i> i e                                          | E                                                                                 |                            |                                      |                   |
| Registracije                              |            |                   |                     |                                       |                                               |                                                                        |                                                                                   |                            |                                      |                   |
| PRIZNANJA                                 | ٠          |                   |                     |                                       |                                               |                                                                        |                                                                                   |                            |                                      |                   |
| 🐨 ORGANIZACIJSKA STR                      | UKTU 🕨     |                   |                     |                                       |                                               |                                                                        |                                                                                   |                            |                                      |                   |
|                                           |            |                   | -                   | Pomembna opomba                       |                                               |                                                                        |                                                                                   |                            |                                      |                   |
| Domoč                                     |            |                   | 🗎 Shrani            | → <del>V potrditev</del> <sup>1</sup> | i zadevo 🗲 Na                                 | azaj                                                                   |                                                                                   |                            |                                      |                   |
| A NAMIZJE                                 | •          | PRI-0038<br>/2022 |                     | Email                                 | C                                             | ) Zadeva PRI-0038/2022 uspešno st                                      | branjena. ×                                                                       |                            |                                      |                   |
| A ČLANSTVO IN ČLANARI                     | INE 🕨      | R                 |                     | GSM                                   |                                               |                                                                        |                                                                                   |                            |                                      |                   |
|                                           | •          |                   |                     | Pogoji za prijavo                     | Naziv                                         |                                                                        | Opis<br>Opis                                                                      | Yana Manadan askila Talat  | Pogoj                                | Stanje            |
| m                                         |            | 1                 |                     |                                       | Zdravniško spričevalo z                       | zdravnika medicine dela, prometa in špor                               | Preverja ali ma oseba par<br>erta Predhodni preventivni pre                       | egled za kandidate za VPZS | Avtomatično preverjanje     Potrdilo | ×                 |
| USPOSABLJANJA                             | 4          |                   |                     |                                       | Fotokopija dokumenta                          | najvišje dosežene stopnje izobrazbe oz                                 | r. potrdila o šolanju                                                             |                            | Potrdilo                             | 2                 |
| Obrazci                                   |            |                   |                     |                                       | Pregled opravljenih tur                       | ah VK                                                                  |                                                                                   |                            | •Potrdilo                            | ×                 |
| Registracija alpini                       | istov      |                   |                     |                                       | Poinoletnost - potrdite                       | 0                                                                      | Starost 18 let                                                                    |                            | •Potrditev prijavitelja              | A                 |
| Registracija vodni                        | ikov PZS   |                   |                     | Potrdio za prijavo                    | B. D. L.                                      |                                                                        |                                                                                   |                            | 0                                    |                   |
| • Registracija t. tur                     | nih smu    |                   |                     |                                       | Prebrskaj                                     | j Datoteka ni izbrana.                                                 |                                                                                   |                            | L2                                   |                   |
| Prijavnica na izob                        | raževanje  |                   |                     | D Destruction Track                   | ievanie pozniev i                             | S te                                                                   | em potrdite, da                                                                   |                            |                                      |                   |
| EL Strokovni kadri - aktiv                | .vni       |                   | Prijavnina skupaj:  | U FOUJUJEM ZPOIN                      | jevanje pogojev *                             | je o                                                                   | oseba polnoletna                                                                  |                            |                                      |                   |
| EL Licence                                |            |                   | Podatki izobraževan | ja: 🔗                                 |                                               |                                                                        |                                                                                   |                            |                                      |                   |
| Registracije                              |            |                   | Se Opombe zadev     | e                                     |                                               |                                                                        |                                                                                   |                            |                                      |                   |
| PRIZNANJA                                 | •          |                   | Opomba              | B I Y S % D 1                         | 5 HE HE 38 9                                  | IA · X © & M E                                                         | 3                                                                                 |                            |                                      |                   |
| ORGANIZACIJSKA STRU                       | UKTU 🕨     |                   |                     |                                       |                                               |                                                                        |                                                                                   |                            |                                      |                   |
| NASTAVITVE                                | ٠          |                   |                     |                                       |                                               |                                                                        |                                                                                   |                            |                                      |                   |
| POMOČ                                     |            |                   |                     | Pomembna opomba                       |                                               |                                                                        |                                                                                   |                            |                                      | $\longrightarrow$ |
|                                           |            |                   | 🗎 Shrani 🛛          | → V-potrditev <sup>1</sup>            | zadevo 🖌 🔶 Na                                 | azaj                                                                   |                                                                                   |                            |                                      |                   |
|                                           |            |                   | P                   | 11                                    |                                               |                                                                        |                                                                                   |                            |                                      |                   |

Sistem prijav je trenutno še v razvoju, zato ob morebitnih težavah prosimo za razumevanje.

Za dodatne informacije in pomoč smo vam na voljo na e-naslovu: portal@pzs.si